# **USER MANUAL**

Teacher Education Institute Management System

Directorate of State Council of Educational Research and Training Assam, Kahilipara, Guwahati - 781019

## Software Developed by: Redpanchi Web Solutions

BA, Rediff.com India Ltd. Itag Plaza, Mezzanine Floor G.S Road, Tarun Nagar, ABC Guwahati. PIN 781005. Assam

#### Introduction:

State Council of Educational Research and Training (SCERT), Assam is the state academic authority notified by Government of Assam u/s 29 of RTE Act,2009 assisting in formulating academic policies, planning for quality improvement of school education, teacher education, maintain appropriate linkages with other educational organizations and provide supervision/support to the district and sub-district level institutions. SCERT is organizing inservice teacher training program for professional development of all teachers. Along with its in-service responsibilities, the SCERT conducting short term and long term teacher education programs on specific themes of specialization for secondary and senior secondary teachers, administrators and teacher educators. SCERT, Assam is the affiliating body for D.EI.Ed. course, which has been conducted by a good number of government and private TEIs recognized by NCTE. Development of curriculum, textbooks/ resource materials and assessment strategies for both school and teacher education besides conduct of research based activities are the prime responsibilities of SCERT, Assam.

Under SCERT, Assam, total 62 different Teachers education institutes (TEIs) such as District Institutes of Education and Training (DIETs), Colleges of Teacher Education (CTEs), Institutes for Advanced Studies in Education (IASEs), Normal Schools, Basic Training Centres (BTC)/ Block Institute of Teacher Education (BITE), Hindi Teacher Training College, Hindi Training Centre, Pre-Primary Teacher Training Centre (PPTTC).

## **Objective:**

In today's digital world, delivery of information and services in a consistent, accurate and uniform manner is critical to maintain transparency in governance. Information related to Teacher Education that was available on the web was found limited largely to the functions of the institution, important documents and details of officials. Issues related to the content, it's no availability; accuracy and low level of intuitiveness were the major findings. The information that users looked for were generally found lacking. This is a design for development of standardized, quality, informative, user-friendly online portal to generate data-base with provision for regular updatation and grading of TEIs based on certain vital phenomena as well as performance appraisal of individual teacher educator.

#### Advantages:

- With Simple and easy to use.
- Faster access to information.
- Assured Content authenticity and accuracy.
- Provide a platform to the users to express their initiative/works.
- Encourage end user to execute as their works can be monitored and recognized.
- Self appraisal leads to better Performance of the Teacher Educators
- Tracking of the individual employee
- Increases Productivity.
- Grading of TEIs and Performance appraisal

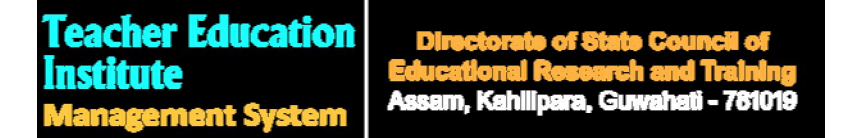

System URL: http://103.158.205.142

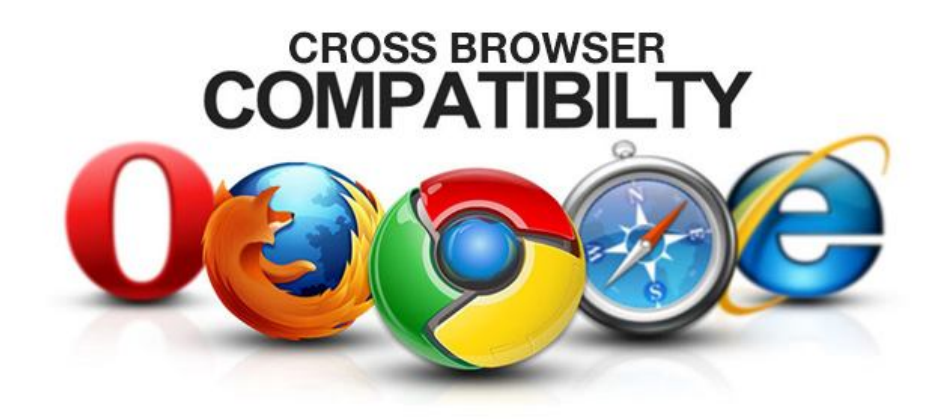

Home Page:

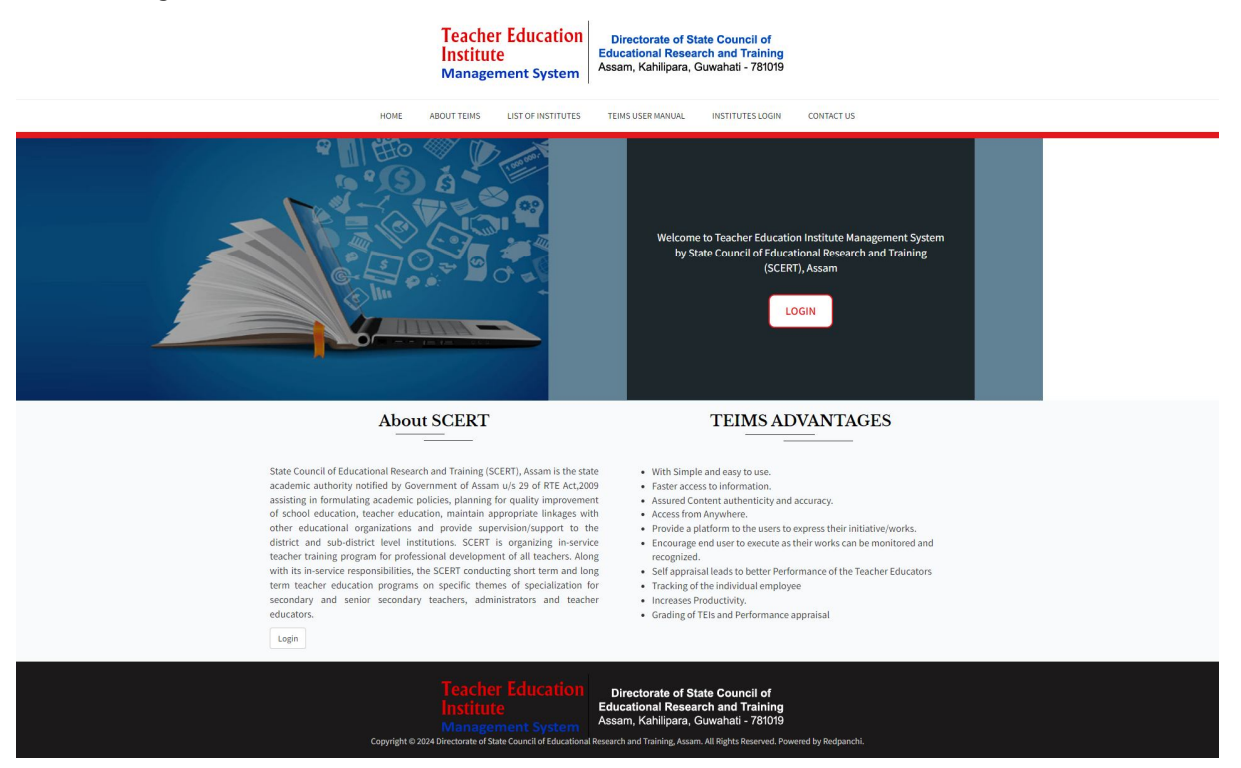

## Institute Login:

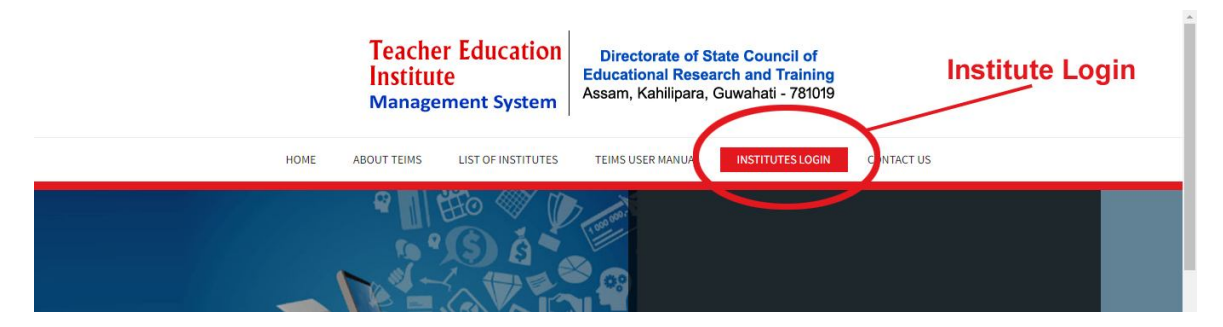

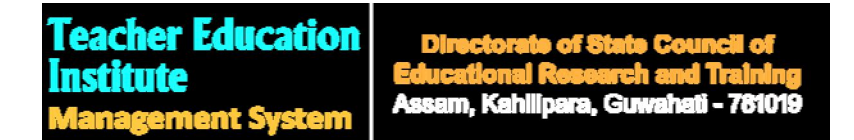

**Login Form:** Institutes can login into the TIEMS using pre-defined user name and password. User Name and Password will be created by Admin.

|          | Teacher Education<br>Institute<br>Management System | Directorate of State C<br>Educational Research an<br>Assam, Kahilipara, Guwah | <b>ouncil of</b><br><mark>nd Training</mark><br>hati - 781019 |            |
|----------|-----------------------------------------------------|-------------------------------------------------------------------------------|---------------------------------------------------------------|------------|
| HOME ABO | DUT TEIMS LIST OF INSTITUTES                        | TEIMS USER MANUAL INS                                                         | TITUTES LOGIN                                                 | CONTACT US |
|          | Ins                                                 | titute Login                                                                  |                                                               |            |
|          | Uterald                                             |                                                                               |                                                               |            |
|          | 14D21                                               |                                                                               |                                                               |            |
|          | Password                                            |                                                                               |                                                               |            |
|          |                                                     |                                                                               |                                                               |            |
|          | EN8S6                                               |                                                                               |                                                               |            |
|          | Enter the code above here :                         |                                                                               |                                                               |            |
|          | Can't read the image? Click here                    | to refresh.                                                                   |                                                               |            |
|          |                                                     | Sign in                                                                       |                                                               |            |
|          | Forgot Password? Click here to                      | reset.                                                                        |                                                               |            |

Institute Dashboard: After successful login, institutes will be welcomed in this

| paq    | ge.                              |                 |                                                              |                                   |                  |                               |                  |                                      |
|--------|----------------------------------|-----------------|--------------------------------------------------------------|-----------------------------------|------------------|-------------------------------|------------------|--------------------------------------|
|        | E COSCERT<br>TEIM                | IS <sup>©</sup> |                                                              |                                   |                  |                               |                  | Welcome DIET, Karimganj 🚱            |
| =      | Dashboard                        |                 | Teacher Education Information                                | Management System   Institute Das | hboard           |                               |                  |                                      |
|        |                                  |                 | Have any queries or need any<br>Email: scert.teims@gmail.com | further information, please do ı  | not hesitate to  | o Contact on                  |                  |                                      |
|        | General Profile                  |                 | Download User Manual Click Here 🔶                            |                                   |                  |                               |                  |                                      |
|        | Administrative Profile           | >               |                                                              |                                   |                  |                               |                  |                                      |
|        | Infrastructure                   | >               |                                                              |                                   |                  |                               | -                |                                      |
|        | Academic Profile                 | >               |                                                              |                                   | <b></b>          |                               | <b>—</b>         |                                      |
|        | Financial Profile                | >               | 5                                                            | 17                                |                  | 4                             |                  | 0                                    |
|        | Miscellaneous                    | >               | TOTAL ACADEMIC STAFF                                         | TOTAL NON ACADEMIC STAFF          |                  | TOTAL RESEARCH STUDIES CONDUC |                  | TOTAL INNOVATIVE PROGRAMME CONDUCTED |
| EMPL   | OYEE PROFILE                     |                 |                                                              |                                   |                  |                               |                  |                                      |
|        | Academic                         |                 | Institute Profile                                            |                                   |                  |                               | Consoli          | dation of Observation                |
| *      | Non Academic                     |                 | Name of TEI                                                  | DIET, Karimganj                   |                  |                               | Infrastructure F | air /32.0                            |
| ORSE   | RVATION                          |                 | Name of Principal                                            | IASIMUDDIN SEKH                   |                  |                               | Academic Poor    | r /12.0                              |
|        | Consolidation of observat        | ion             | Year of Establishment                                        | 1995                              |                  |                               | Financial Excell | lent /90.0                           |
| £      | Overall Grade                    |                 | Email ID                                                     | dietkarimganjkaliganj@gmail.com   |                  |                               |                  |                                      |
|        | Tools                            | >               | Phone/Mobile                                                 | 9101612896                        |                  |                               |                  |                                      |
| © 2024 | 4 Redpanchi. All Rights Reserved |                 |                                                              |                                   |                  |                               |                  |                                      |
|        |                                  |                 |                                                              |                                   | efact - MIS by R | ledpanchi. V 1.2.8            |                  |                                      |

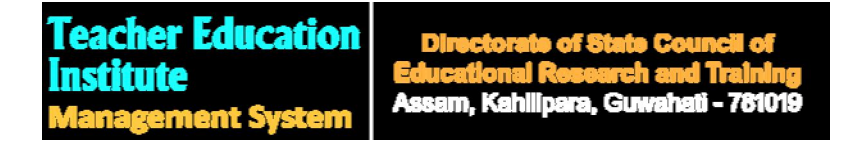

## Introduction of the Dashboard:

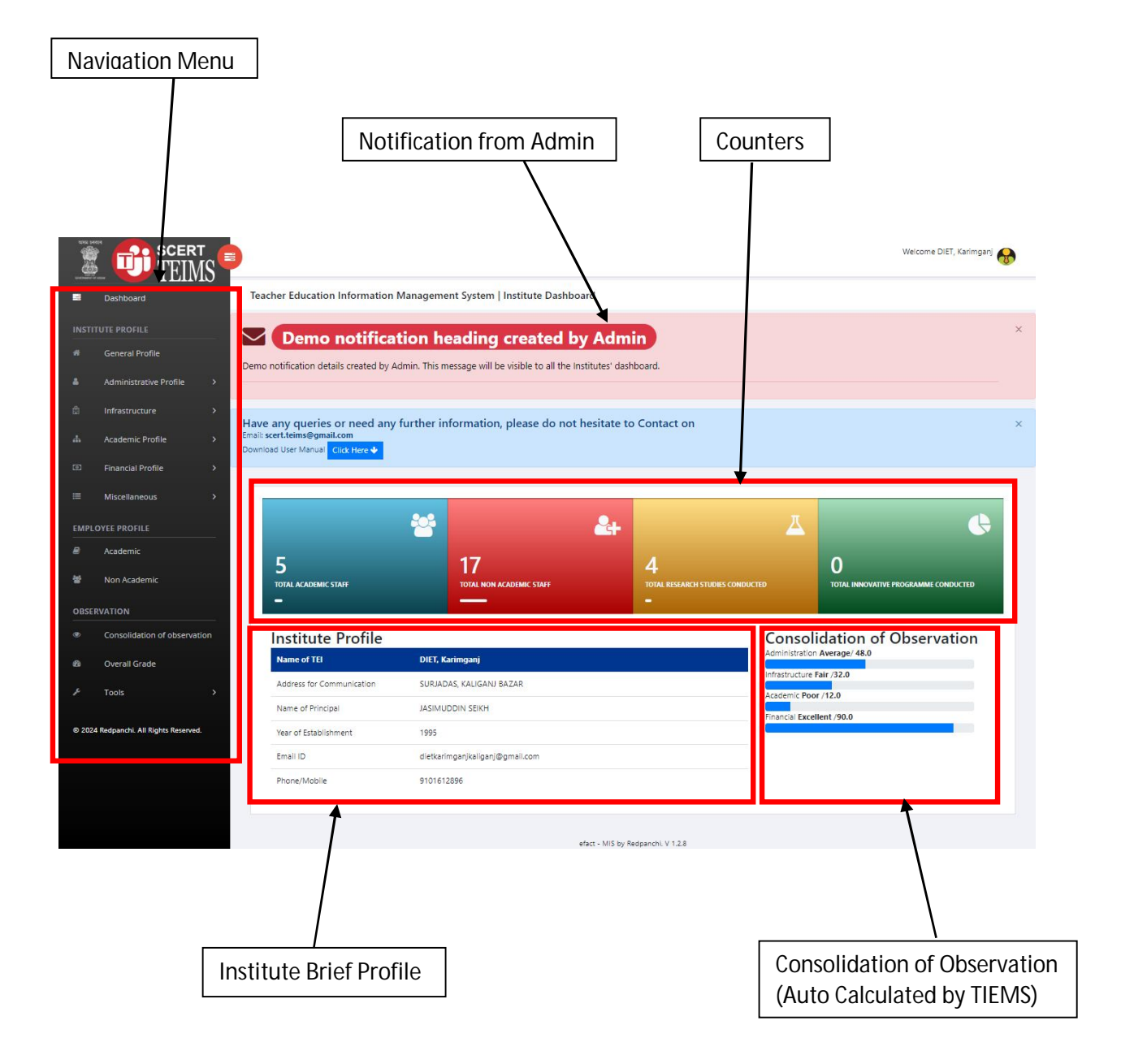

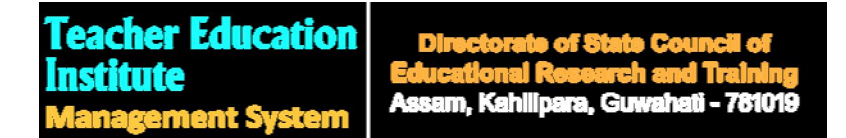

**General Profile Update:** Institutes will be able to create and update their general profile from this page. It is compulsory to upload few certificates like NCTE Recognition Letter For D. El. Ed Course, NCTE Recognition Letter For B. Ed Course, Affiliation Letter of University for B. Ed Course as applicable.

|      | TEIMS                    |                                              |                                          | Welcome DIET, Karimganj 😽                                                          |
|------|--------------------------|----------------------------------------------|------------------------------------------|------------------------------------------------------------------------------------|
|      | Dashboard                | General Profile Update: DIET, Karimgan       | j                                        |                                                                                    |
|      | TUTE PROFILE             | Submit Basic Details                         |                                          |                                                                                    |
|      | General Profile          | Name of TEI                                  | Year of Establishment                    | Communication address                                                              |
|      | Administrative Profile > | . DIET. Voringonj                            | 4995                                     | SURVIENS, KALIGANU EAZAR                                                           |
|      | Infrastructure >         | Official Email ID                            | Name of the principal                    | Mobile No. of Principal                                                            |
|      | Academic Profile >       | diethanim ganjhaliganj@ gmail.com            |                                          | 9401642056                                                                         |
|      | Financial Profile >      | NCTE Recognition Letter For D. El. Ed Course | NCTE Recognition Letter For B. Ed Course | Affiliation Letter of University for B. Ed Course Choose File No file chosen (File |
|      | Miscellaneous >          | Type: PDF, Max Size: 2MB)                    | Type: PDF, Max Size: 2MB)                | Type: PDF, Max Size: 2MB)                                                          |
| EMPL | OYEE PROFILE             |                                              | Update                                   |                                                                                    |

Man In Position: Auto Calculated by TIEMS.

|    | SCERT<br>TEIM          | IS <b>B</b>   |                   |                 |             |         | Welcome DIET, Karimganj |
|----|------------------------|---------------|-------------------|-----------------|-------------|---------|-------------------------|
| 10 | Dashboard              | Man In Pos    | ition: DIET,      |                 |             |         |                         |
|    | TUTE PROFILE           | Man In Po     | osition           |                 |             |         |                         |
|    | General Profile        | Category      | No. of Sanctioned | Man in Position | % of man in | Vacancy | % of vacancy            |
| 4  | Administrative Profile | >             | post              |                 | position    |         |                         |
|    | Infrastructure         | GAZETTED      | 25                | 5               | 20%         | 20      | 80%                     |
| đ  | Academic Profile       | > Non-GAZETTI | ED 23             | 18              | 78%         | 5       | 22%                     |
|    | Financial Profile      |               |                   |                 |             |         |                         |

| Ma  | Manpower Strength:         |     |                        |                        | Click here to add more Manpower Strength |                    |              |                     |       |  |
|-----|----------------------------|-----|------------------------|------------------------|------------------------------------------|--------------------|--------------|---------------------|-------|--|
|     | <b>DESCERT</b>             |     |                        |                        |                                          |                    | W            | elcome DIET, Karimg | anj 🚷 |  |
| 111 | Dashboard                  | Mar | power Strength: DIET,  |                        |                                          |                    |              |                     |       |  |
|     | TUTE PROFILE               | Ma  | npower Strength        |                        |                                          |                    |              |                     |       |  |
|     | General Profile            | + A | dd More                |                        |                                          |                    |              |                     |       |  |
|     | Administrative Profile 🛛 🗸 | Id  | Post                   | No. of Sanctioned post | Man in position                          | No. of Vacant Post | % of vacancy | Category            | Edit  |  |
|     | Man In Position            | 247 | Principal              | 1                      | 1                                        | 0                  | 0.00         | GAZETTED            |       |  |
| +   | Manpower Strength          | 248 | Vice Principal         | 1                      | 0                                        | t                  | 100.00       | GAZETTED            |       |  |
| e   | Pension Status             | 249 | Senior Lecturer        | 6                      | 0                                        | 6                  | 100.00       | GAZETTED            | ľ     |  |
|     | Infrastructure >           | 253 | Work Education Teacher | 4                      | 1                                        | 0                  | 0.00         | Non-GAZETTED        |       |  |

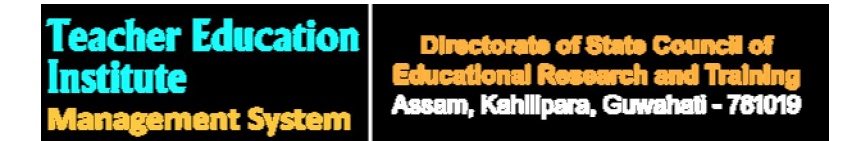

## Add More Manpower Strength

|     | Dashboard                | Manpower Str               | rength                 |   |              | ×     | We      | lcome DIET, Karimga | nj 🚷 |
|-----|--------------------------|----------------------------|------------------------|---|--------------|-------|---------|---------------------|------|
|     | TUTE PROFILE             | Category                   | No. of sanctioned post |   | Vacancy      |       |         |                     |      |
|     | General Profile          | Non-GAZETTED 🗸             | 0                      | ~ |              |       |         |                     |      |
|     | Administrative Profile > | Post                       | Man in position        |   | % of vacancy |       | vacancy | Category            | Edit |
|     | Infrastructure >         | Accountant 🗸               | 0                      | • |              |       |         | GAZETTED            |      |
|     | Academic Profile >       |                            |                        |   |              |       | þ       | GAZETTED            | ľ    |
|     | Financial Profile >      |                            |                        |   | Save         | Close | þ       | GAZETTED            | ľ    |
| III | Miscellaneous >          | 253 Work Education Teacher | 1                      | 1 | 0            | 0.00  |         | Non-GAZETTED        | Ø    |

| Adn      | ninistrative De                 | tail:                                                  | Click here to Edit | t Information                    |                   |
|----------|---------------------------------|--------------------------------------------------------|--------------------|----------------------------------|-------------------|
|          | SCERT TEIMS                     |                                                        |                    | Welcome                          | DIET, Karimganj 🚷 |
| 1        | Dashboard                       | Administrative Detail: DIET, Karimganj                 |                    |                                  |                   |
| INSTIT   | TUTE PROFILE                    |                                                        |                    |                                  |                   |
| *        | General Profile                 | Administrative Detail                                  |                    |                                  |                   |
| 4        | Administrative Profile 🗸 🗸 🗸 🗸  | Job description/ job chart                             |                    | Available                        |                   |
| •        | Man In Position                 | Incumbent's personal file                              |                    | Well maintained                  |                   |
| •        | Manpower Strength               | Institutional common Activity Calendar for current y   | ear                | Well developed                   |                   |
| â        | Administrative Detail           | Training Management System (TMS)                       |                    | Available                        |                   |
|          | Pension Status                  | If available                                           |                    | Without digitization             |                   |
| <u>ů</u> | Infrastructure >                | Website                                                |                    | Functional                       |                   |
| *        | Academic Profile >              | If available, please mention                           |                    | ALL THE ACTIVITIES ARE RUN AS PE | R NORMS.          |
| ۵        | Financial Profile >             | Did you upload the latest innovative activities in web | osite?             | Yes                              |                   |
| ≡        | Miscellaneous >                 | Have you notified SPIO under RTI Act 2005              |                    | Yes                              |                   |
| -        |                                 | If yes, Please mention name of the SPIO and ASPIO      |                    | Mahul Chowdhury                  |                   |
| EMPLO    |                                 | No. of petition received under RTI Act last year       |                    | 2                                |                   |
| -        | Academic                        | No. of petitions disposed off last year                |                    | 2                                |                   |
| *        | Non Academic                    | % of RTI petition disposed off                         |                    | 100.00                           |                   |
| OBSER    | RVATION                         | Disclosure u/s 4 of RTI Act                            |                    | Published                        |                   |
| ۲        | Consolidation of observation    | Publication of citizen charter                         |                    | Available                        |                   |
| ക        | Overall Grade                   | Frequency of academic meeting with faculty with pro    | oper documentation | Once in a month                  |                   |
| £        | Tools                           | Is there any institutional planning Mechanism for fac  | culty development? | Yes                              |                   |
|          |                                 | *If yes, please mention in brief                       |                    |                                  |                   |
| © 2024   | Redpanchi. All Rights Reserved. | Attendance Register of employees                       |                    | Maintained regularly             |                   |
|          |                                 | Whether Biometric Attendance available                 |                    | Yes                              |                   |
|          |                                 | Movement Register of employees                         |                    | Maintained regularly             |                   |
|          |                                 |                                                        |                    |                                  |                   |

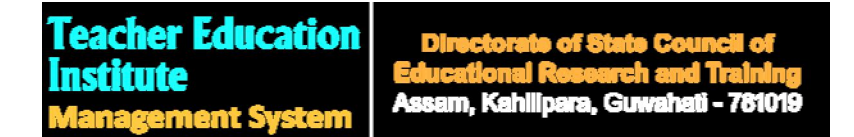

**Edit Administrative Detail:** Institutes will be able to edit their Administrative Details from this page.

|           | TEIMS                                   |                                                             |                                             | Welcome DIET, Karimganj 🚱 |
|-----------|-----------------------------------------|-------------------------------------------------------------|---------------------------------------------|---------------------------|
| 10        | Dashboard                               | Edit Administrative Detail: DIET, Karimganj                 |                                             |                           |
|           | TUTE PROFILE                            | Edit Administrative Detail                                  |                                             |                           |
|           | General Profile                         | Subject                                                     | Existing Records                            | Select New Record         |
|           | Administrative Profile >                | Job description/ job chart                                  | Available                                   | Available 🗸               |
|           | Infrastructure >                        | Incumbent's personal file                                   | Well maintained                             | Well maintained           |
|           | Financial Profile >                     | Institutional common Activity Calendar for current year     | Well developed                              | Well developed            |
|           | Miscellaneous >                         | Training Management System (TMS)                            | Available                                   | Available 🗸               |
| EMPL      | OYEE PROFILE                            | If available                                                | Without digitization                        | Without digitization      |
|           | Academic                                | Website                                                     | Functional                                  | Functional 🗸              |
| 쓭         | Non Academic                            | If available, please mention                                | ALL THE ACTIVITIES ARE RUN AS PER<br>NORMS. | ALL THE ACTIVITIES ARE RL |
| OBSE<br>© | RVATION<br>Consolidation of observation | Did you upload the latest innovative activities in website? | Yes                                         | Yes 🗸                     |

| Pension Status: |                        |         |       |                     |              |                    | Click here to add more pension |                               |                                                                                                    |                                                                           |       |
|-----------------|------------------------|---------|-------|---------------------|--------------|--------------------|--------------------------------|-------------------------------|----------------------------------------------------------------------------------------------------|---------------------------------------------------------------------------|-------|
|                 | SCER"                  | T<br>IS |       |                     |              |                    |                                |                               |                                                                                                    | Welcome DIET, Karimg                                                      | anj 👧 |
|                 | Dashboard              |         | Pensi | on Status: DIE      | T, Karimganj |                    | $\sim$                         |                               |                                                                                                    |                                                                           |       |
| INSTI           | TUTE PROFILE           |         | Pens  | ion Status          | /            |                    |                                |                               |                                                                                                    |                                                                           |       |
| *               | General Profile        |         | + Add | More                |              |                    |                                |                               |                                                                                                    |                                                                           |       |
| 4               | Administrative Profile | >       | Year  | Name of<br>Retired  | Designation  | Date of retirement | Status of<br>Pension           | Other Pensie                  | onary Benefits                                                                                                    | Remarks                                                                   | Edit  |
| ů               | Infrastructure         | >       |       | Incumbent           |              |                    |                                |                               |                                                                                                    |                                                                           |       |
| Å               | Academic Profile       | >       | 2021  | Sri Kanailal<br>Dey | Lecturer     | 31/03/2021         | Not Yet                        | Leave Encash<br>Pensionary,Lo | iment,Gratuity,GPF,GIS,Not Available<br>eave<br>Gratuity,GPE,GIS,Other,Pensionary                                                                                                    | Pensionrelated papers<br>are yet to receive from<br>the concerned retired | Ø     |
| 0               | Financial Profile      | >       |       |                     |              |                    |                                | erreed minerie                | entering of the sector in the sector of the sector of the | person                                                                    |       |

## Land and built up area:

|          | E BISCERT<br>TEIMS       |                                                                                          | Welcome DIET, Karimganj 🚱                                          |
|----------|--------------------------|------------------------------------------------------------------------------------------|--------------------------------------------------------------------|
| 10       | Dashboard                | Infrastructure   Land and built up area: DIET, Karimganj                                 |                                                                    |
|          | UTE PROFILE              | Land and built up area                                                                   |                                                                    |
|          | General Profile          | Land available in the name of your TEI ?                                                 | Yes v                                                              |
| <b>a</b> | Administrative Profile > | If no, please, mention the name of owner as per record of circle office                  |                                                                    |
|          | Academic Profile >       | Taken any step for registration and Mutation (Namjari) of the land in favour of your TEI | Choose File No file chosen (File Type: JPG/JPEG, Max Size:<br>2MB) |

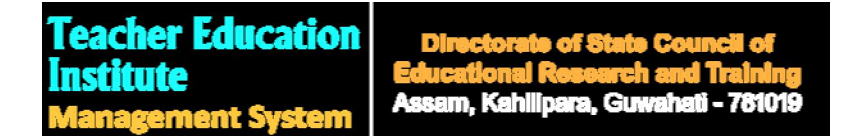

**Laboratory Facility:** Details of Laboratory Facility can be created and edited from this page.

|                                 | TEIMS                                            |                                                       | Welcome DIET, Karimganj 🚯         |
|---------------------------------|--------------------------------------------------|-------------------------------------------------------|-----------------------------------|
| 11                              | Dashboard                                        | Infrastructure   Laboratory Facility: DIET, Karimganj |                                   |
|                                 | TUTE PROFILE                                     | Laboratory Facility                                   |                                   |
|                                 | General Profile                                  | Psychology Lab                                        | Available with limited equipments |
| <b>a</b>                        | Administrative Profile >                         | E.T. Lab                                              | Available with limited equipments |
| -                               | Land and Built Up Area                           | Science Lab                                           | Available with limited equipments |
| I<br>I<br>I<br>I<br>I<br>I<br>I | Laboratory Facility Academic Facilities & Hostel | Language Lab                                          | Not available                     |
| E                               | Library & Other                                  | Mathematics Lab                                       | Available with limited equipments |
| *                               | Academic Profile >                               | Art & Physical Education                              | Available with limited equipments |
|                                 | Miscellaneous >                                  |                                                       | · ·                               |
| EMPL                            | OYEE PROFILE                                     |                                                       | ·                                 |
| Ð                               | Academic                                         |                                                       | 😫 Submit                          |

**Academic Facilities & Hostel:** Details of Academic Facilities & Hostel Facility can be created and edited from this page.

|        | SCERT CONTENNS                                      |                                                                | Welcome DIET, Karimganj 🔗         |  |
|--------|-----------------------------------------------------|----------------------------------------------------------------|-----------------------------------|--|
| 11     | Dashboard                                           | Infrastructure   Academic Facilities & Hostel: DIET, Karimganj |                                   |  |
|        | TUTE PROFILE                                        | Academic Facilities & Hostel                                   |                                   |  |
|        | General Profile                                     | Auditorium                                                     | Not available 🗸                   |  |
| •<br>• |                                                     | No. of classroom and condition Well furnished                  | 6 •                               |  |
| -      | Land and Built Up Area                              | No. of classroom and condition Poorly furnished                | 2                                 |  |
|        | Laboratory Facility<br>Academic Facilities & Hostel | ICT facility in the classroom                                  | Available with limited equipments |  |
| _      | Library & Other                                     | EDUSAT                                                         | Not Available 🗸                   |  |
| *      | Academic Profile >                                  | Hostel for Boys ?                                              | Not Available 🗸                   |  |
|        | Miscellaneous >                                     | No. of Hostels for Boys                                        | •                                 |  |
| EMPL   | OYEE PROFILE                                        | Hostel for Girls ?                                             | Not Available                     |  |
| 8      | Academic                                            | No. of Hostel for Girls                                        | •                                 |  |
| 쓭      | Non Academic                                        | Hostel infrastructure                                          |                                   |  |

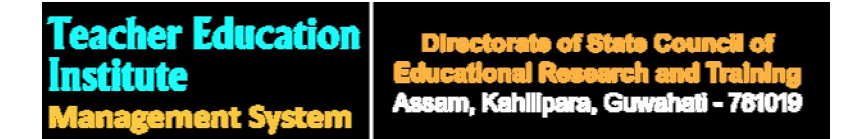

**Library & Other Infrastructure:** Details of Library & Other Infrastructure can be created and edited from this page.

|          | TEIMS                                               |                                                                  | Welcome DIET, Karimganj       | 8 |
|----------|-----------------------------------------------------|------------------------------------------------------------------|-------------------------------|---|
| N        | Dashboard                                           | Infrastructure   Library & Other Infrastructure: DIET, Karimganj |                               |   |
|          | TUTE PROFILE                                        | Library & Other Infrastructure                                   |                               |   |
|          | General Profile                                     | If civil works sanctioned for the year                           | Completed on time             | ~ |
| Ē        | Infrastructure v                                    | Internet facility available in institute                         | No                            | ~ |
| -        | Land and Built Up Area                              | If Yes, Provide Service Provider Name                            |                               |   |
| <u>⊼</u> | Laboratory Facility<br>Academic Facilities & Hostel | Library                                                          | Not Professionally maintained | • |
|          | Library & Other                                     | Classification/ cataloguing                                      | Under process                 | ~ |
| *        | Academic Profile >                                  | No. of books in library                                          | 3001 to 3500                  | • |
|          | Miscellaneous >                                     | Journals                                                         | 5                             | ~ |

**Academic Profile:** Details of Academic Status, Academic Activities, School Internship Activities, Best Practices, Teacher Education, Innovative Programme, Onsite Support to Teacher, PPP Program Conducted, Research Studies Conducted can be created and updated from this menu.

|                                                                                        |                                                     | Welcome DIET, Karimganj 🚱 |
|----------------------------------------------------------------------------------------|-----------------------------------------------------|---------------------------|
| B Dashboard                                                                            | Academic Profile   Academic Status: DIET, Karimganj |                           |
| INSTITUTE PROFILE                                                                      | Academic Status                                     |                           |
| General Profile                                                                        | No. of acadmic activities approved                  | 9 🗸                       |
| Administrative Profile                                                                 | No. of activities completed                         | 9 <b>v</b>                |
| 🚓 Academic Profile 🗸 🗸                                                                 | Percentage(%) of activities completed               | 100.00                    |
| Academic Status                                                                        | No. of activities ongoing as per schedule           | 1                         |
| Academic Activities     School Internship Activities                                   | Percentage(%) of activities ongoing as per schedule | 11.11                     |
| Best Practices     Teacher Education                                                   | No. of activities not yet started                   | 1                         |
| Innovative Programme                                                                   | 😫 Submit                                            |                           |
| Onsite Support to Teacher     P PPP Program Conducted     A Research Studies Conducted |                                                     |                           |
|                                                                                        |                                                     |                           |
|                                                                                        |                                                     |                           |
|                                                                                        | Academic Profile Menu                               |                           |

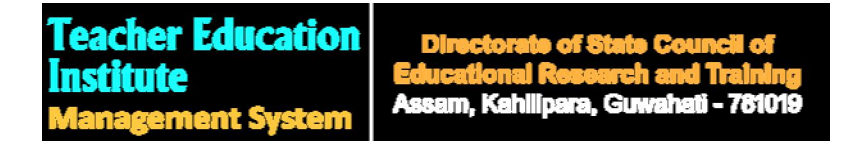

**Financial Profile:** Details of Financial Status, Fund Mobilized and Other Financial Details can be created and updated from this menu.

|        | <b>BORNER</b>           |    |                                               |                                              |                                              |                             | Welcome DIET, Karimganj 🚱                               |
|--------|-------------------------|----|-----------------------------------------------|----------------------------------------------|----------------------------------------------|-----------------------------|---------------------------------------------------------|
| M      | Dashboard               | 10 | Financial Profile   Financia                  | al Status: DIET, Karimgar                    | ij                                           |                             |                                                         |
| INSTIT | TUTE PROFILE            |    | Financial Status                              |                                              |                                              |                             |                                                         |
|        | General Profile         |    | + Add More                                    |                                              |                                              |                             |                                                         |
| *      | Administrative Profile  | >  | Area                                          | Fund released for the last<br>financial year | Fund utilized for the last<br>financial year | Unspent balance/<br>deficit | Reasons for unutilization/<br>underutilization/ deficit |
| Ċ      | Infrastructure          | >  | Civil work                                    |                                              |                                              |                             |                                                         |
| *      | Academic Profile        | >  | Equipment                                     |                                              |                                              |                             |                                                         |
| ۵      | Financial Profile       | ~  | Salary                                        | 18236264                                     | 18160895                                     | 75369                       | One Employee absent.                                    |
|        | Financial Status        |    | Programme activities (State/<br>Central fund) | 400000                                       | 400000                                       | 0                           |                                                         |
|        | Other Financial Details |    | Office Expenses (O.E.)                        | 2918000                                      | 2548000                                      | 370000                      | Govt, senction unavailabel.                             |
|        | Miscellaneous           |    | Grant in Aid                                  |                                              |                                              |                             |                                                         |
| EMPL   | DYEE PROFILE            |    | Total                                         | 21554264                                     | 21108895                                     | 445369                      |                                                         |
| 2      | Academic                |    |                                               |                                              | Update Report in Server                      |                             |                                                         |
|        |                         |    | ſ                                             |                                              | file N Assess                                | 1                           |                                                         |
|        |                         |    |                                               | Financial Pro                                | me menu                                      |                             |                                                         |

**Miscellaneous Menu:** Details of Deputation, Yoga Olympiad, Science Exhibition and Observation/ Celebration of Imp. Days can be created and updated from this menu.

|   | CONSCER<br>TEIN          | T<br>MS |                 |                  |                     |                       | Welcome D     | IET, Karimganj 😽 |
|---|--------------------------|---------|-----------------|------------------|---------------------|-----------------------|---------------|------------------|
|   | Dashboard                | 10      | Miscellaneous   | Deputation Detai | ls: DIET, Karimganj |                       |               |                  |
|   | TUTE PROFILE             |         | Deputation      |                  |                     |                       |               |                  |
|   | General Profile          |         | + Add More Depu | tation           |                     |                       |               |                  |
|   | Administrative Profile   | >       | From Date       | To Date          | No. of Days         | Purpose of deputation | Where Deputed | Edit             |
|   | Infrastructure           | ,       | 2024-03-03      | 2024-03-06       | 2                   | hjjhg                 | yytr          | Delete           |
|   | Academic Profile         | ,       |                 |                  |                     |                       |               |                  |
|   | Academic Frome           |         |                 |                  |                     |                       |               |                  |
|   | Financial Profile        | >       |                 |                  |                     |                       |               |                  |
|   | Miscellaneous            | ~       |                 |                  |                     |                       |               |                  |
|   | Deputation               |         |                 |                  |                     |                       |               |                  |
| ¥ | Yoga Olympiad            |         |                 |                  |                     |                       |               |                  |
| ¥ | Science Exhibition       |         |                 |                  |                     |                       |               |                  |
| 8 | Observation/ Celebration | n of    |                 |                  |                     |                       |               |                  |
|   | imp. Days                |         |                 | _                |                     |                       |               |                  |
|   |                          |         |                 |                  |                     |                       |               |                  |
|   |                          |         |                 |                  |                     |                       |               |                  |
|   |                          |         |                 |                  |                     |                       |               |                  |
|   |                          |         |                 | M                | iscellaneou         | is Menu               |               |                  |

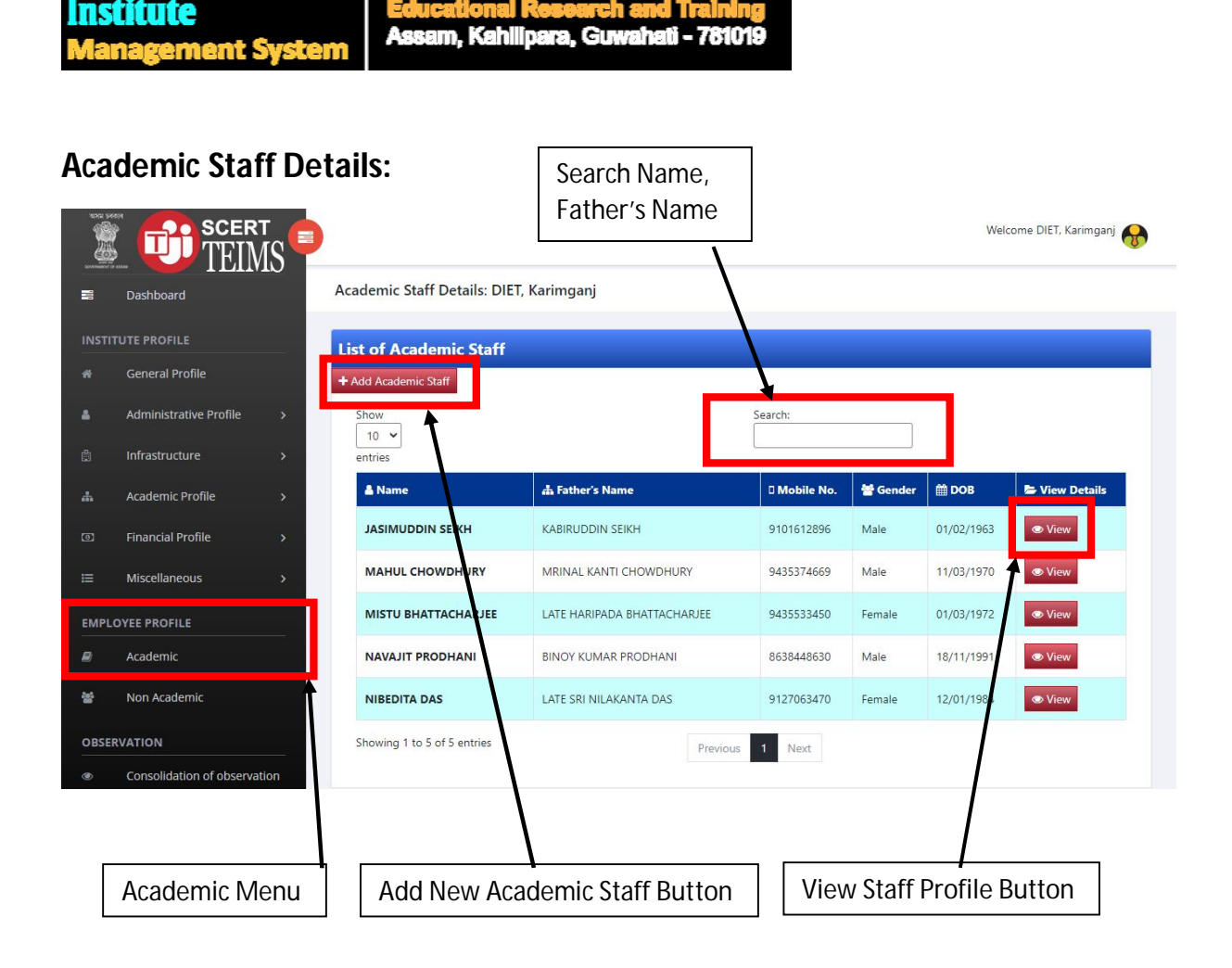

## Add New Academic Staff Profile:

**Teacher Education** 

| E CERT                                 |                                              |                                           | Welcome DIET, Karimganj 🚯                     |
|----------------------------------------|----------------------------------------------|-------------------------------------------|-----------------------------------------------|
| 📑 Dashboard                            | CREATE NEW ACADEMIC STAFF   PLEASI           | PROVIDE BASIC DETAILS                     |                                               |
| INSTITUTE PROFILE                      | Basic Detail Academic Qualification Prof. Qu | ualification Research & Publication E-C   | ontent Training/Workshop Innovation Extension |
| # General Profile                      | Community Mobilisation Service Detail Lea    | ve Register                               |                                               |
| Administrative Profile >               | ADD BASIC DETAILS OF NEW STAF                | F                                         |                                               |
| 📋 Infrastructure >                     | Add Basic Details of New Staff               |                                           |                                               |
| 📥 Academic Profile >                   |                                              |                                           |                                               |
| Financial Profile >                    | Ē                                            |                                           |                                               |
| ≅ Miscellaneous >                      | Photo (File Type: JPG/JPEG, N                | lax Size: 2MB) Choose File No file chosen |                                               |
| EMPLOYEE PROFILE                       | Available                                    |                                           |                                               |
| Academic                               | Name                                         | Fathers's Name                            | Spouse Name                                   |
| 🚰 🛛 Non Academic                       | Name:                                        | Fathers's Name:                           | Spouse Name:                                  |
| 000000471004                           | Date of Birth                                | Email ID                                  | Mobile No.                                    |
|                                        | Date of Birth: DD/MM/YYYY                    | Email ID:                                 | Mobile No:                                    |
| Consolidation of observation           | Gender                                       | Religion                                  | Caste                                         |
| 🐵 Overall Grade                        | Choose 🗸                                     | Choose                                    | ✓ Choose ✓                                    |
|                                        | PAN No.                                      | Aadhaar No.                               | GPF/NPS No.                                   |
|                                        | PAN No:                                      | Aadhaar No:                               | GPF/NPS Number:                               |
| © 2024 Redpanchi. All Rights Reserved. | Passport No.                                 | Description                               |                                               |
|                                        | Passport Number:                             | Description:                              |                                               |

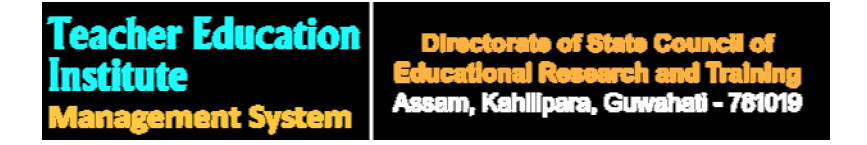

## View Academic Staff Profile:

| Viev   | w Academic St                   | aff Profile:                                | Academic Staff Individual Profile Menu      |                                             |  |  |  |  |
|--------|---------------------------------|---------------------------------------------|---------------------------------------------|---------------------------------------------|--|--|--|--|
|        |                                 |                                             |                                             | Welcome DIET, Karimganj                     |  |  |  |  |
| 11     | Dashboard                       | BASIC DETAIL: NIBEDITA DAS                  |                                             |                                             |  |  |  |  |
|        | UTE PROFILE                     | Basic Detail Academic Qualification Prof. C | Qualification Research & Publication E-Cont | tent Training/Workshop Innovation Extension |  |  |  |  |
|        | General Profile                 | Community Mobilisation Service Detail Le    | ave Register                                |                                             |  |  |  |  |
|        | Administrative Profile >        | BASIC DETAILS                               |                                             |                                             |  |  |  |  |
|        | Infrastructure >                | Basic Details                               |                                             |                                             |  |  |  |  |
|        | Academic Profile >              |                                             |                                             |                                             |  |  |  |  |
|        | Financial Profile >             | ľω                                          |                                             |                                             |  |  |  |  |
|        | Miscellaneous >                 | No Image                                    | Max Size: 2MB) Choose File No file chosen   |                                             |  |  |  |  |
| EMPLO  | DYEE PROFILE                    | Available                                   |                                             |                                             |  |  |  |  |
|        | Academic                        | Name                                        | Fathers's Name                              | Spouse Name                                 |  |  |  |  |
| *      | Non Academic                    | NIBEDITA DAS                                | LATE SRI NILAKANTA DAS                      | RAJESH PAUL                                 |  |  |  |  |
| OBSER  | VATION                          | Date of Birth                               | Email ID                                    | Mobile No.                                  |  |  |  |  |
|        | Consolidation of observation    | Gender Profile Details are                  | e displayed here. All det                   | tails are editable.                         |  |  |  |  |
| æ      | Overall Grade                   | Female 🗸                                    | Hinduism                                    | • SC •                                      |  |  |  |  |
|        | Tools >                         | PAN No.                                     | Aadhaar No.                                 | GPF/NPS No.                                 |  |  |  |  |
|        |                                 | FBOPD7558G                                  | 573511511490                                | 2019342700500035                            |  |  |  |  |
| © 2024 | Redpanchi. All Rights Reserved. | Passport No.                                | Description                                 |                                             |  |  |  |  |
|        |                                 | Passport Number:                            | Description:                                |                                             |  |  |  |  |

| Non   |                        | Staff    | Details:                  | Search Name,<br>Father's Name | 2            |            |                    | Welcor     | ne DIET, Karimganj 👧 |
|-------|------------------------|----------|---------------------------|-------------------------------|--------------|------------|--------------------|------------|----------------------|
|       | Dashboard              | 1        | Non Academic Details: DIE | T, Karimganj                  | $\backslash$ |            |                    |            |                      |
|       | UTE PROFILE            |          | l ist of Non Academic S   | itaff                         |              |            |                    |            |                      |
|       | General Profile        |          | + Add Non Academic Stafi  |                               |              |            |                    |            |                      |
|       | Administrative Profile | >        | Show                      | [                             | Search:      |            |                    | 1          |                      |
|       | Infrastructure         | >        | entries                   |                               |              |            |                    | <u> </u>   |                      |
|       | Academic Profile       | >        | & Name                    | 🚓 Father's Name               |              | Mobile No. | <b>볼</b><br>Gender | 🛗 DOB      | 🖶 View Details       |
|       | Financial Profile      | •        | ABDUL JALIL               | ABDUN NOOR                    | 9            | 435689865  | Male               | 31/03/1971 | ♥ View               |
|       | Miscellaneous          | >        | ABUL KALAM AZAD           | LATE ABDUL BARI               | 7            | 578891829  | Male               | 04/01/1963 | View                 |
| EMPLO | OYEE PROFILE           |          | AMULYA KUMAR TANI         | LATE ANITTANTI                | 9            | 864237002  | Male               | 30/07/196  | View                 |
| 8     | Academic               |          | ASIT BOSE                 | LATE AJIT KR BOSE             | 7            | 399451327  | Male               | 14/11/19/3 | View                 |
| 쓭     | Non Academic           |          | HARUN RASHID              | ABDUL KHALIK                  | 8            | 134948704  | Male               | 27/11/1968 | View                 |
| OBSER |                        | <b>↑</b> | KHALILUR RAHMAN           | LATE ABDUL KARIM              | 6            | 002886615  | Male               | 01/03 1967 | View                 |
|       |                        |          |                           |                               |              |            |                    |            |                      |
| Nor   | n Academic M           | enu      | Add New No                | onAcademic Staff              |              | View S     | taff Pr            | rofile Bu  | utton                |

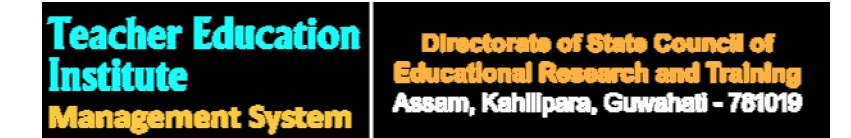

## Add New Non Academic Staff Profile:

| E TEIMS                                                                                                    |                                             |                                             | Welcome DIET, Karimganj 😽 |
|----------------------------------------------------------------------------------------------------|---------------------------------------------|---------------------------------------------|---------------------------|
| Dashboard                                                                                                    | CREATE NEW NON ACADEMIC STAFF               | PLEASE PROVIDE BASIC DETAILS                |                           |
| INSTITUTE PROFILE                                                                                                    | Basic Detail Academic Qualification Prof. C | Qualification Service Detail Leave Register |                           |
| 🐐 General Profile                                                                                                    | ADD BASIC DETAILS OF NEW STA                | FF                                          |                           |
| Administrative Profile >                                                                                                    | Add Basic Datails of New Staff              |                                             |                           |
| 🖞 Infrastructure >                                                                                                    | Add basic Details of New Staff              |                                             |                           |
| 📥 Academic Profile >                                                                                                    | Ē                                           |                                             |                           |
| Image: Second Second | Photo (File Type: JPG/JPEG,                 | Max Size: 2MB) Choose File No file chosen   |                           |
| ≡ Miscellaneous >                                                                                                    | No Image<br>Available                       |                                             |                           |
| EMPLOYEE PROFILE                                                                                                    | Name                                        | Fathers's Name                              | Spouse Name               |
| Academic                                                                                                    | Name:                                       | Fathers's Name:                             | Spouse Name:              |
| 警 Non Academic                                                                                                    | Date of Birth                               | Email ID                                    | Mobile No.                |
|                                                                                                    | Date of Birth: DD/MM/YYYY                   | Email ID:                                   | Mobile No:                |
| OBSERVATION                                                                                                    | Gender                                      | Religion                                    | Caste                     |
| Consolidation of observation                                                                                                    | Choose 🗸                                    | Choose 🗸                                    | Choose 🗸                  |
| 🚳 Overall Grade                                                                                                    | PAN No.                                     | Aadhaar No.                                 | GPF/NPS No.               |
|                                                                                                    | PAN No:                                     | Aadhaar No:                                 | GPF/NPS Number:           |
|                                                                                                    | Passport No.                                | Description                                 |                           |
| © 2024 Redpanchi. All Rights Reserved.                                                                                                    | Passport Number:                            | Description:                                |                           |
|                                                                                                    | Communication Address                       | <u></u>                                     | D                         |

## **View Non Academic Staff Profile:**

|                                                             |                                                                                                    |             |                                                                                                    |                                          | Non Academic Sta                                                                                                    | iff Ind | ividual Profile                                                                                                    |                  |
|-------------------------------------------------------------|----------------------------------------------------------------------------------------------------|-------------|----------------------------------------------------------------------------------------------------|------------------------------------------|----------------------------------------------------------------------------------------------------|---------|----------------------------------------------------------------------------------------------------|------------------|
|                                                             |                                                                                                    | c 😑         |                                                                                                    |                                          | /                                                                                                    | /       | Welcome DIET, k                                                                                                    | l<br>Karimganj 😽 |
| Da                                                          | ashboard                                                                                                    | S N         | NON ACADMIC S                                                                                                    | TAFF BASIC DETAILS: F                    | RUPAM NATH CHOUDHURY                                                                                                    |         |                                                                                                    |                  |
|                                                             | E PROFILE                                                                                                    |             | Basic Detail Acad                                                                                                | emic Qualification Prof. Q               | ualification Service Detail Leave Reg                                                                                                    | gister  |                                                                                                    |                  |
|                                                             | eneral Profile                                                                                                    |             | NON ACADMI                                                                                                    | C STAFF BASIC DET#                       | MLS                                                                                                    |         |                                                                                                    |                  |
| Ad                                                          | dministrative Profile                                                                                                    | · ·         |                                                                                                    |                                          |                                                                                                    | -       |                                                                                                    |                  |
| Inf                                                         | frastructure                                                                                                    | >           | Basic Details                                                                                                    | <u>6</u>                                 |                                                                                                    |         |                                                                                                    |                  |
| Aca                                                         | cademic Profile                                                                                                    | ,           |                                                                                                    |                                          |                                                                                                    |         |                                                                                                    |                  |
|                                                             |                                                                                                    |             |                                                                                                    |                                          |                                                                                                    |         |                                                                                                    |                  |
| Fin                                                         | nancial Profile                                                                                                    | >           | ĽOJ                                                                                                    | Photo (File Type: JPG/JPEG, N            | Max Size: 2MB) Choose File No file chosen                                                                                                    | 1       |                                                                                                    |                  |
| Fin<br>Mis                                                  | nancial Profile<br>iiscellaneous                                                                                             | >           | No Image<br>Available                                                                                            | Photo (File Type: JPG/JPEG, N            | Max Size: 2MB) Choose File No file chosen                                                                                                    | 1       |                                                                                                    |                  |
| Fin<br>Mi:                                                  | nancial Profile<br>iiscellaneous                                                                                             | 3<br>3      | No Image<br>Available                                                                                            | Photo (File Type: JPG/JPEG, N            | Max Size: 2MB) Choose File No file chosen                                                                                                    | 1       |                                                                                                    |                  |
| Fin<br>Mis<br>LOYEE                                         | nancial Profile<br>iscellaneous<br>E PROFILE                                                                                 | ><br>-><br> | No Image<br>Available                                                                                            | Photo (File Type: JPG/JPEG, N            | Max Size: 2MB) Choose File No file chosen                                                                                                    | 1       | Spouse Name                                                                                                    |                  |
| Fin<br>Mi:<br>LOYEE<br>Aca                                  | nancial Profile<br>iscellaneous<br>E PROFILE<br>cademic                                                                      | ><br>>      | No Image<br>Available                                                                                            | Photo (File Type: JPG/JPEG, N            | Max Size: 2MB) Choose File No file chosen Fathers's Name HIMANGSHU NATH CHOUDHURY                                                                                                    |         | Spouse Name<br>NIBEDITA NATH                                                                                                    |                  |
| Fin<br>Mi:<br>OYEE<br>Aca<br>No                             | nancial Profile<br>iscellaneous<br>E PROFILE<br>cademic<br>on Academic                                                       | ><br>-      | Name<br>RUPAM NATH CHC                                                                                           | Photo (File Type: JPG/JPEG, N            | Aax Size: 2MB) Choose File No file chosen<br>Fathers's Name<br>HIMANGSHU NATH CHOUDHURY<br>Email ID                                                                                     |         | Spouse Name<br>NIBEDITA NATH<br>Mobile No.                                                                                             |                  |
| Fin<br>Mi:<br>OYEE<br>Aca<br>No                             | nancial Profile<br>iscellaneous<br>E PROFILE<br>cademic<br>on Academic                                                       | ><br>>      | Name<br>RUPAM NATH CHO<br>Date of Birth<br>21/02/1985                                                            | Photo (File Type: JPG/JPEG, N<br>DUDHURY | Alax Size: 2MB) Choose File No file chosen Fathers's Name HIMANGSHU NATH CHOUDHURY Email ID sheevronath 1985@gmail.com                                                                  |         | Spouse Name<br>NIBEDITA NATH<br>Mobile No.<br>8638913549                                                                               |                  |
| Fin<br>Mis<br>OYEE<br>Acc<br>No<br>RVAT                     | nancial Profile<br>iscellaneous<br>E PROFILE<br>cademic<br>on Academic<br>TION                                               | ><br>>      | Name<br>RUPAM NATH CHC<br>Date of Birth<br>21/02/1985<br>Gender                                                  | Photo (File Type: JPG/JPEG, N<br>DUDHURY | Aax Size: 2MB) Choose File No file chosen Fathers's Name HIMANGSHU NATH CHOUDHURY Email ID sheevronath 1985@gmail.com Religion                                                          |         | Spouse Name<br>NIBEDITA NATH<br>Mobile No.<br>8638913549<br>Caste                                                                      |                  |
| Fin<br>Mit<br>OYEE<br>Aca<br>No<br>RVAT                     | nancial Profile<br>iscellaneous<br>E PROFILE<br>cademic<br>on Academic<br>TION                                               | ><br>       | Name<br>RUPAM NATH CHO<br>Date of Birth<br>21/02/1985<br>Gender<br>Male                                          | Photo (File Type: JPG/JPEG, N            | Aax Size: 2MB) Choose File No file chosen Fathers's Name HIMANGSHU NATH CHOUDHURY Email ID sheevronath1985@gmail.com Religion Hinduism                                                  |         | Spouse Name<br>NIBEDITA NATH<br>Mobile No.<br>8638913549<br>Caste<br>OBC/MOBC                                                          |                  |
| Fin<br>Mit<br>OYEE<br>Aca<br>No<br>RVAT<br>Co               | nancial Profile<br>iscellaneous<br>E PROFILE<br>cademic<br>on Academic<br>TION<br>Donsolidation of observati<br>verall Grade | ><br>>      | Name<br>RUPAM NATH CHC<br>Date of Birth<br>21/02/1985<br>Gender<br>Male<br>PAN No.                               | Photo (File Type: JPG/JPEG, N<br>DUDHURY | Aax Size: 2MB) Choose File No file chosen Fathers's Name HIMANGSHU NATH CHOUDHURY Email ID sheevronath1985@gmail.com Religion Hinduism Aadhaar No.                                      |         | Spouse Name<br>NIBEDITA NATH<br>Mobile No.<br>8638913549<br>Caste<br>OBC/MOBC<br>GPF/NPS No.                                           |                  |
| Fin<br>Mi:<br>Aca<br>No<br>RVAT<br>Co<br>Ov                 | nancial Profile<br>iscellaneous<br>E PROFILE<br>cademic<br>on Academic<br>TION<br>onsolidation of observati<br>verall Grade  | →<br>→<br>  | No Image<br>Available                                                                                            | Photo (File Type: JPG/JPEG, N            | Aax Size: 2MB) Choose File No file chosen Fathers's Name HIMANGSHU NATH CHOUDHURY Email ID sheevronath1985@gmail.com Religion Hinduism Aadhaar No. 987083085023                         |         | Spouse Name<br>NIBEDITA NATH<br>Mobile No.<br>8638913549<br>Caste<br>OBC/MOBC<br>GPF/NPS No.<br>2013110300101031                       |                  |
| Fin<br>Mis<br>OVEE<br>Aca<br>No<br>RVAT<br>Col<br>Ov<br>Too | nancial Profile<br>iscellaneous<br>E PROFILE<br>cademic<br>on Academic<br>TION<br>trioN<br>verall Grade                      | →<br>→<br>→ | Name<br>RUPAM NATH CHO<br>Date of Birth<br>21/02/1985<br>Gender<br>Male<br>PAN No.<br>AYJPC8036B<br>Passport No. | Photo (File Type: JPG/JPEG, N            | Aax Size: 2MB) Choose File No file chosen Fathers's Name HIMANGSHU NATH CHOUDHURY Email ID sheevronath1985@gmail.com Religion Hinduism Aadhaar No. Gaezneangsn23 iiis are displayed her | re. All | Spouse Name<br>NIBEDITA NATH<br>Mobile No.<br>8638913549<br>Caste<br>OBC/MOBC<br>GPF/NPS No.<br>2013110300101031<br>details are editak |                  |

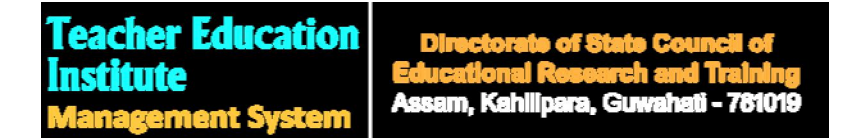

**Change Password:** Institutes can change their password from the Change Password Menu under Tools→ Change Password menu.

| <b>F</b> | Non Academic            |        |
|----------|-------------------------|--------|
| DBSEF    | RVATION                 |        |
| ۲        | Consolidation of observ | vation |
| в        | Overall Grade           |        |
| ŗ        | Tools                   | ~      |
| •        | Change Password         |        |
| (i)      | Logout                  |        |

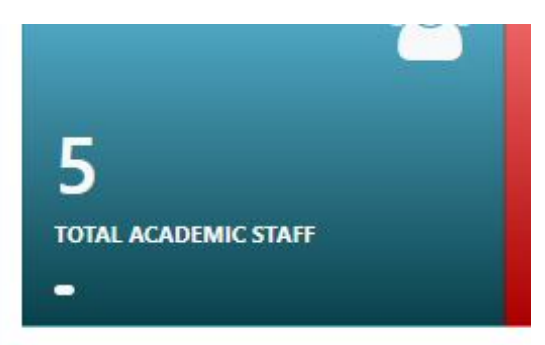

# **Institute Profile**

| Name of TEI                  | DIET, K  |
|------------------------------|----------|
| Address for<br>Communication | SURJAE   |
| Name of Principal            | JASIMU   |
| Year of Establishment        | 1995     |
| Email ID                     | dietkari |
| Phone/Mobile                 | 910161   |